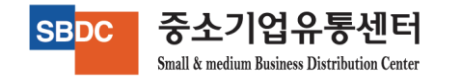

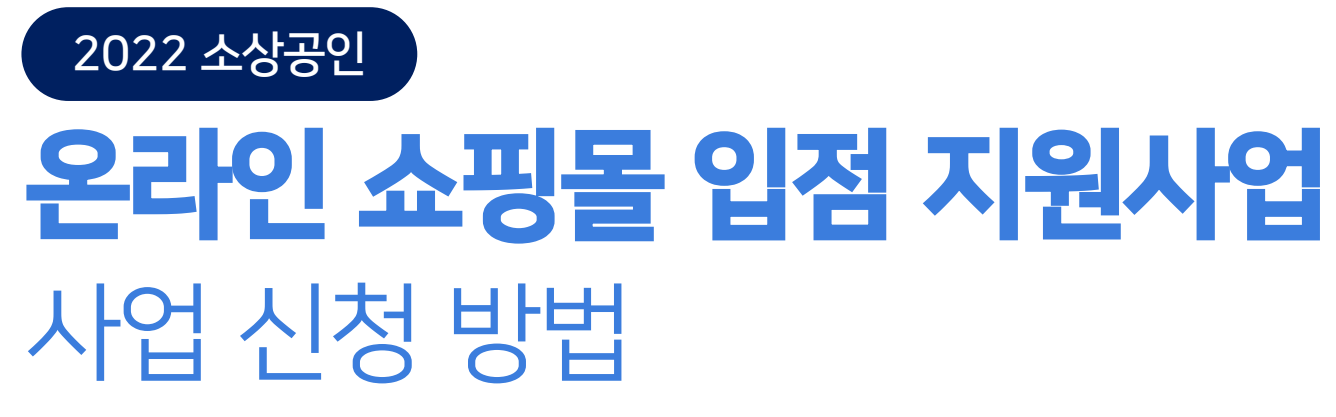

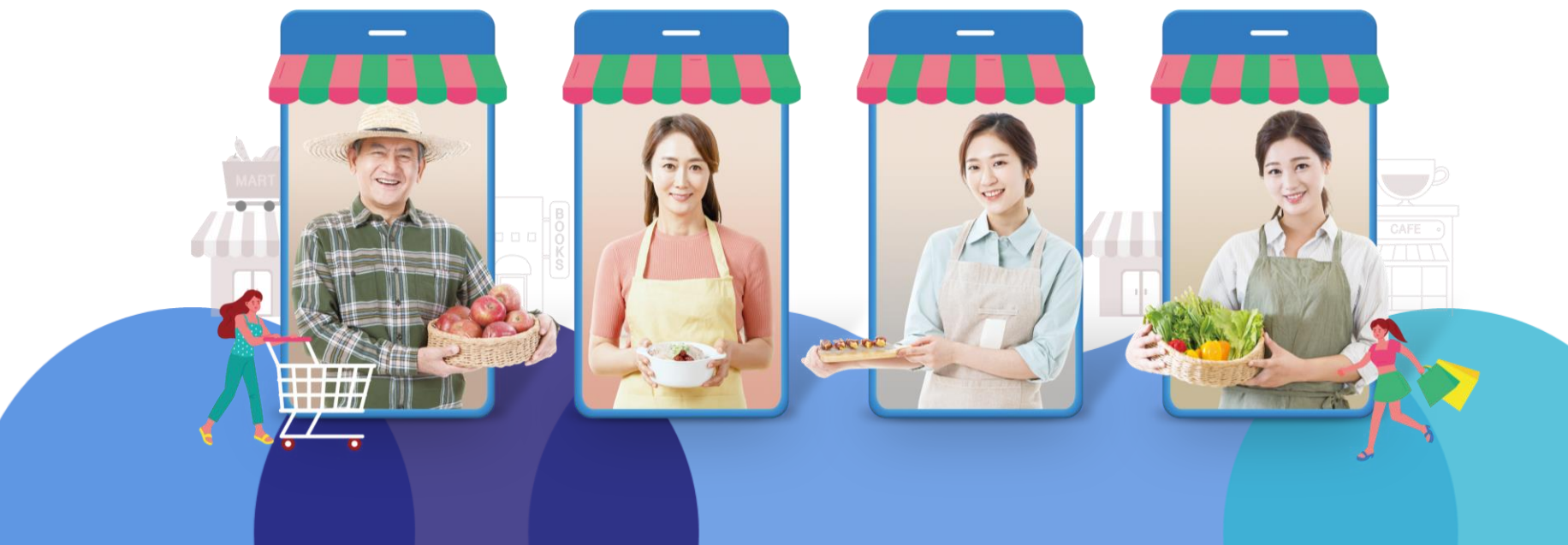

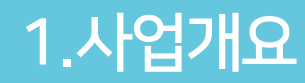

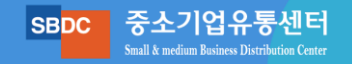

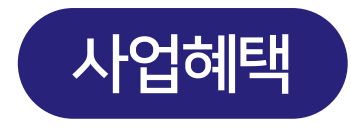

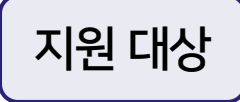

- 소상공인(정책자금 융자제외 대상 업종 외) \* 지원업종 : 무형 서비스업(숙박 식·음료, 여행, 레저, 체험 등) 및 유형 서비스업(제품 등)

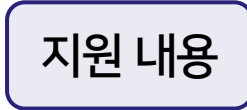

문의처

- 규모: 4,400개사
- 내용 : 온라인 쇼핑몰에 소상공인 전용 기획전 개설 및 프로모션 지원

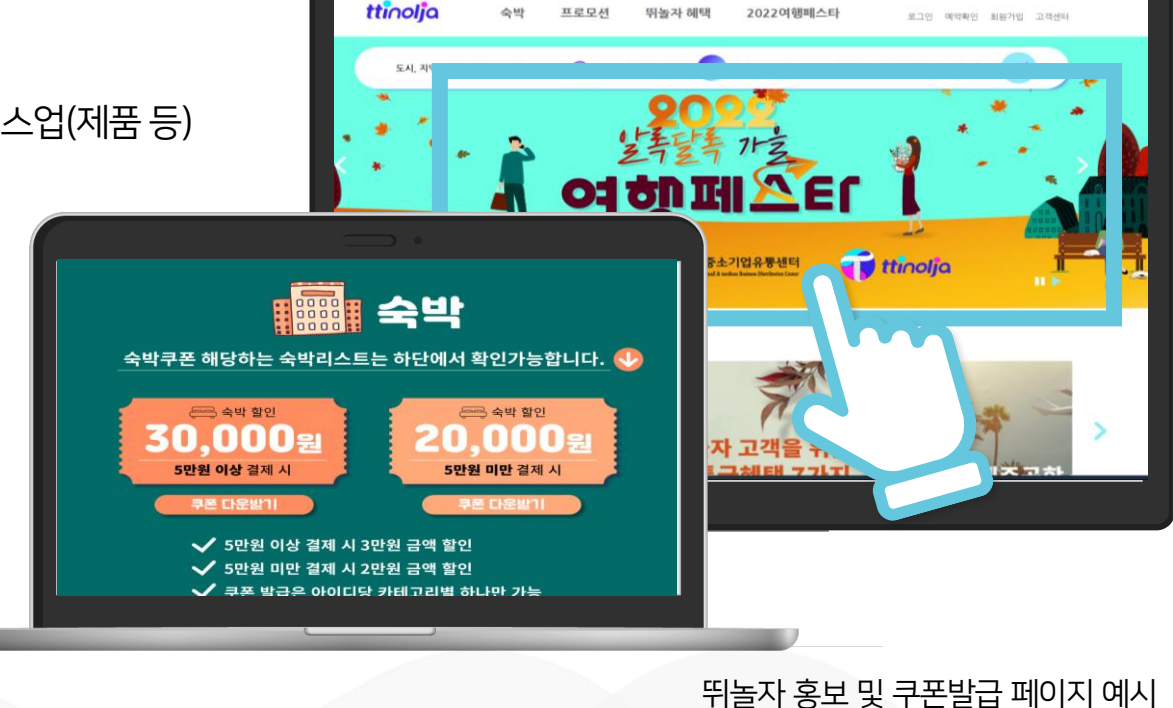

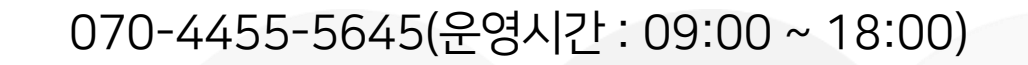

SBDC 중소기업유통센터

#### \* <u>소상공인 자부담 없음</u>

- 고객별 계정당 할인쿠폰별 2회 지급 (숙박: 5만원이상구매시 30,000원/5만원미만 20,000원쿠폰 식당외: 3만원이상구매시 15,000원/3만원미만 10,000원쿠폰지급)

# 구매고객 쿠폰 제공

- 온라인 쇼핑몰 기획전 노출을 통한 상품 홍보
- 입점사 : G마켓, 뛰놀자

#### 지원 혜택

- 무형 서비스업(숙박 식·음료, 여행, 레저, 체험 등)

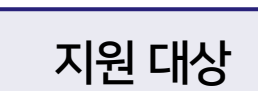

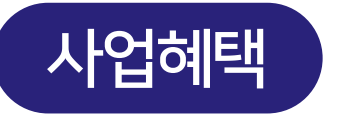

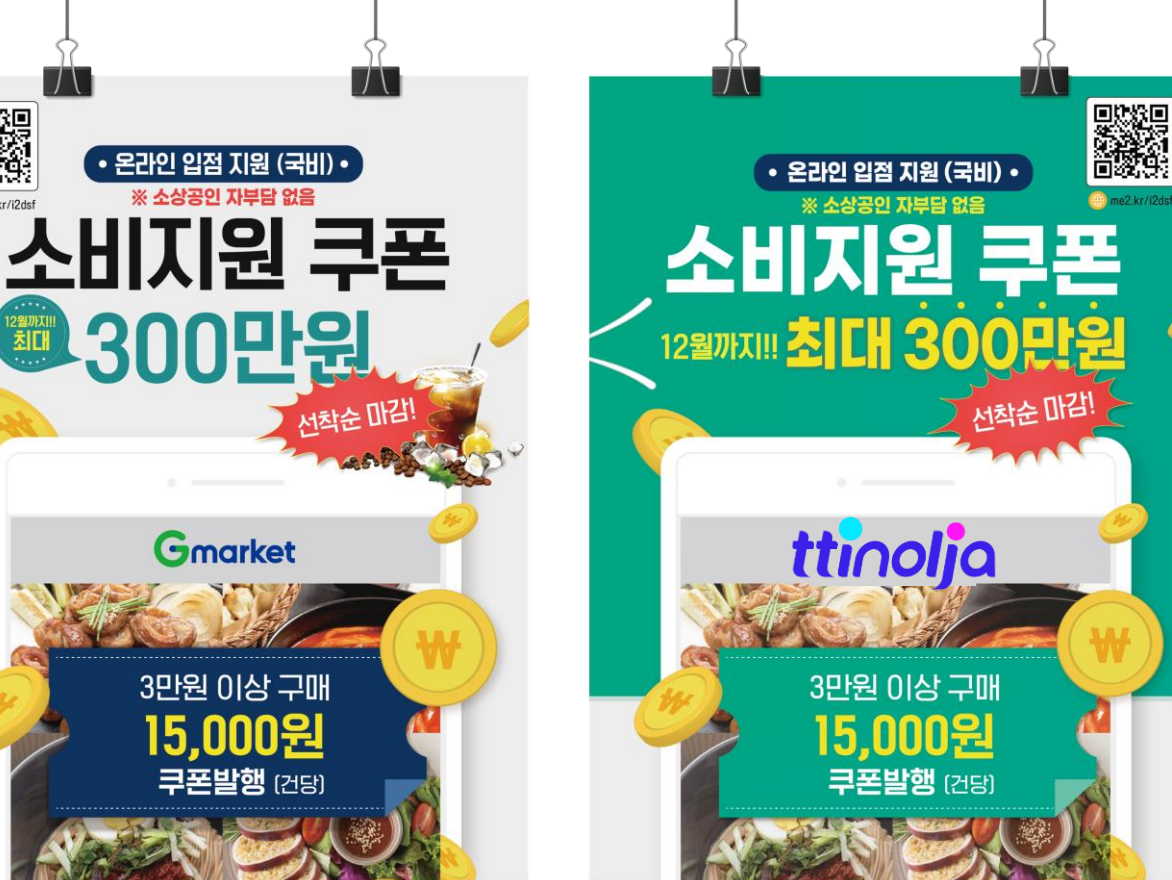

SBDC 중소기업유통센터

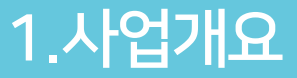

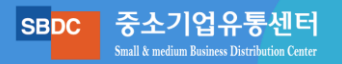

\* 입점 신청 후 쇼핑몰 심사 결과에 따라 입점이 어려울 수 있음

롯데온 홍보 페이지 예시

#### - 고객별 제품가액 20% 할인쿠폰 제공만 10,000원 쿠폰 지급) \* 소상공인 자부담 없음

# 구매고객 쿠폰 제공

- 온라인 쇼핑몰 기획전 노출을 통한 상품 홍보
- 입점사 : 롯데온

#### 지원 혜택

- 유형 서비스업(제품 등)

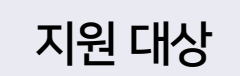

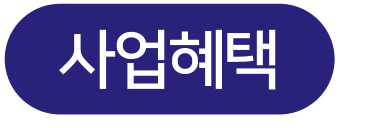

1.사업개요

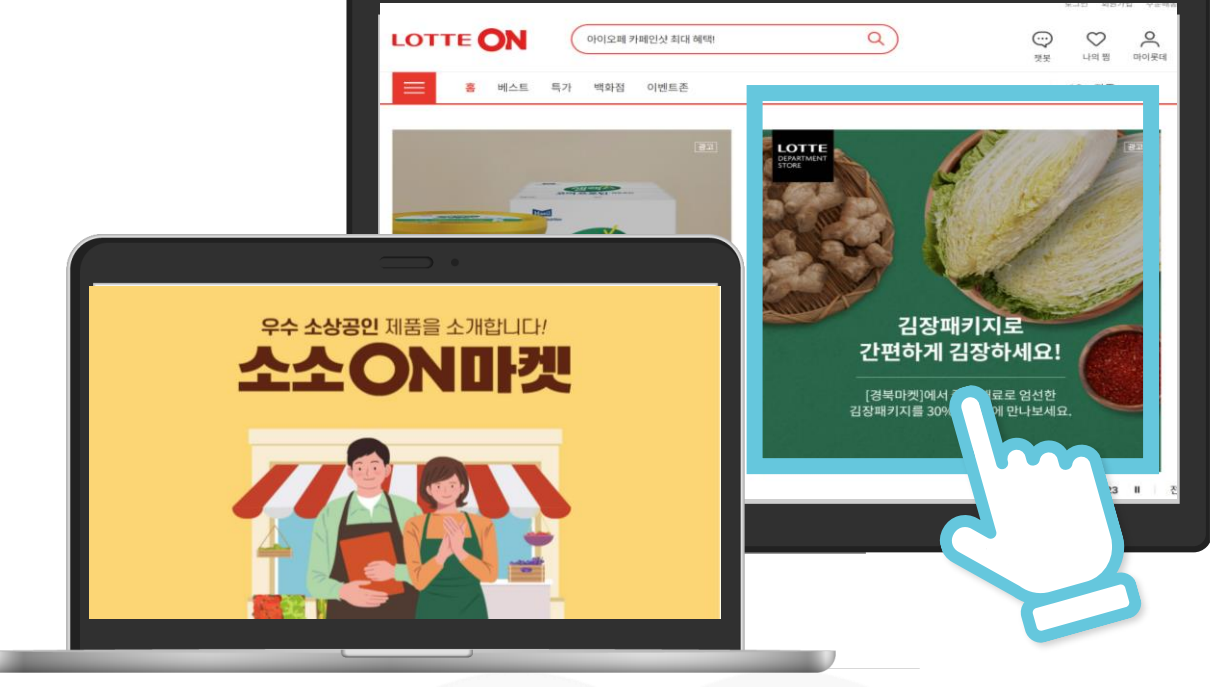

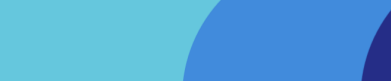

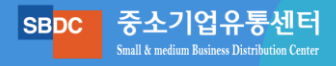

# 2.신청 방법

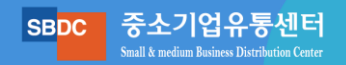

#### I 신청 주소 <u>https://applysbdc.kr/user/D&C%20company/home</u>

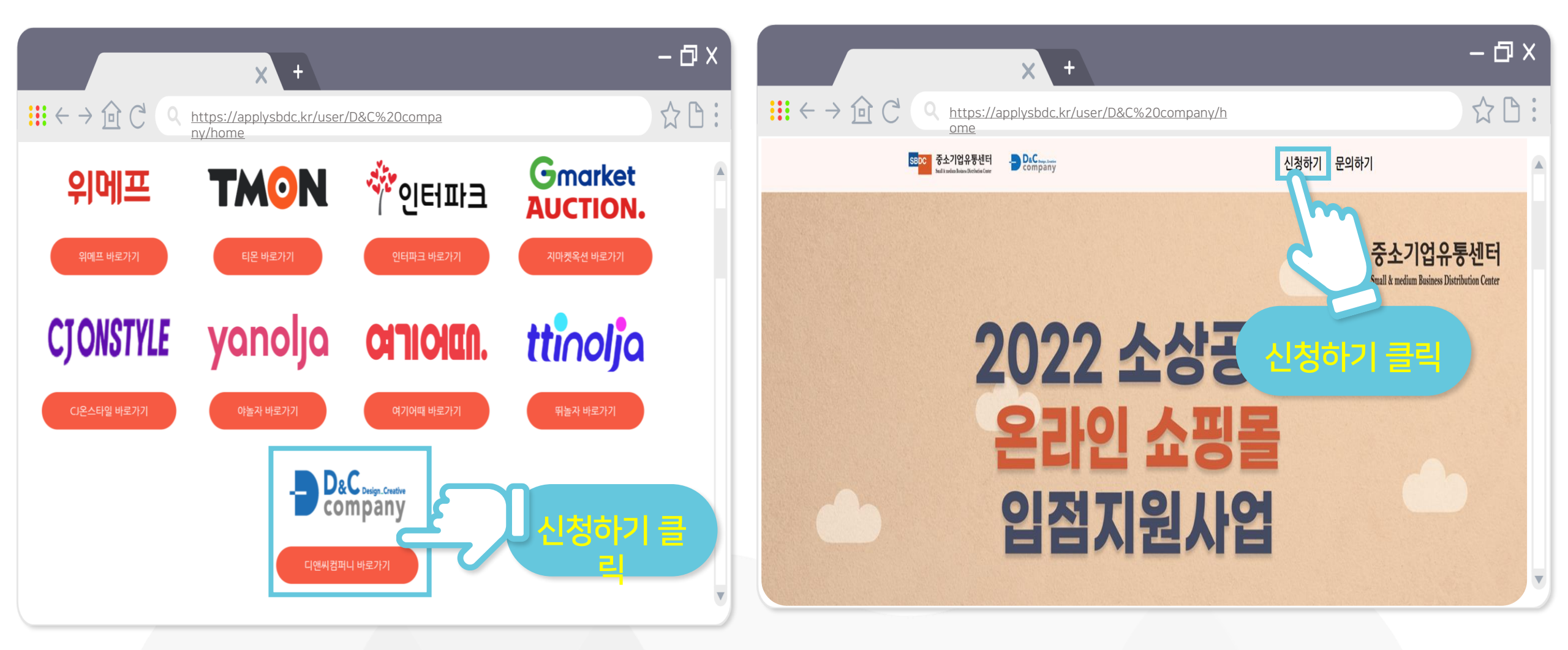

| - ⊡ × →                                                                                                    |                                                            |
|----------------------------------------------------------------------------------------------------|------------------------------------------------------------|
| $\Rightarrow \widehat{\square} \stackrel{\text{C}}{\frown} \stackrel{\text{O}}{\frown} \stackrel{\text{C}}{\frown} \stackrel{\text{O}}{\frown} \stackrel{\text{https://applysbdc.kr/user/D&C%20company/home}}{\textcircled{C}}$ | 1. 개인정보 처리방침 확인 및 동의                                       |
| 신청하기                                                                                                    |                                                            |
| 중소기업지원사업 정보 활용을 위한 동의서<br>목적                                                                                                    | 2. <b>사업아이템 명</b> : 현재 운영중인 사업<br>기재 예) 펜션, 호텔, 모텔 등       |
| ···<br>개인정보 처리방침 다운로드                                                                                                    |                                                            |
| 사업아이템 명<br>사업아이템 명을 적어주세요                                                                                                    | 3. <b>사업아이템 소개</b> : 사업에 대한 소개<br>예) 어디에 위치한 펜션, 객실이 몇 개 등 |
| 사업아이템 소개<br>사업아이템 소개를 적어주세요                                                                                                    |                                                            |
|                                                                                                    | 4. 상품을 판매한 적 있는 쇼핑몰 체크                                     |
| 사사 상품을 판매했던 쇼핑몰은 어니인가요?(중목제크가능, *본 성보는 입섬된 타 플랫폼에도 사업혜택 적용받을 수 있도록 활용됩니다)<br>_ 위메프 (마감) _ 티몬 (마감) _ 인터파크 (마감) _ 지마켓/옥션 _ CJ온스타일 (마감) _ 야놀자 (마감) _ 여기어때 (마감) _ 뛰놀자                                                               |                                                            |

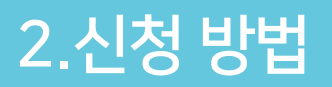

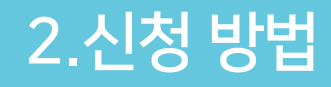

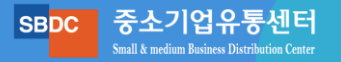

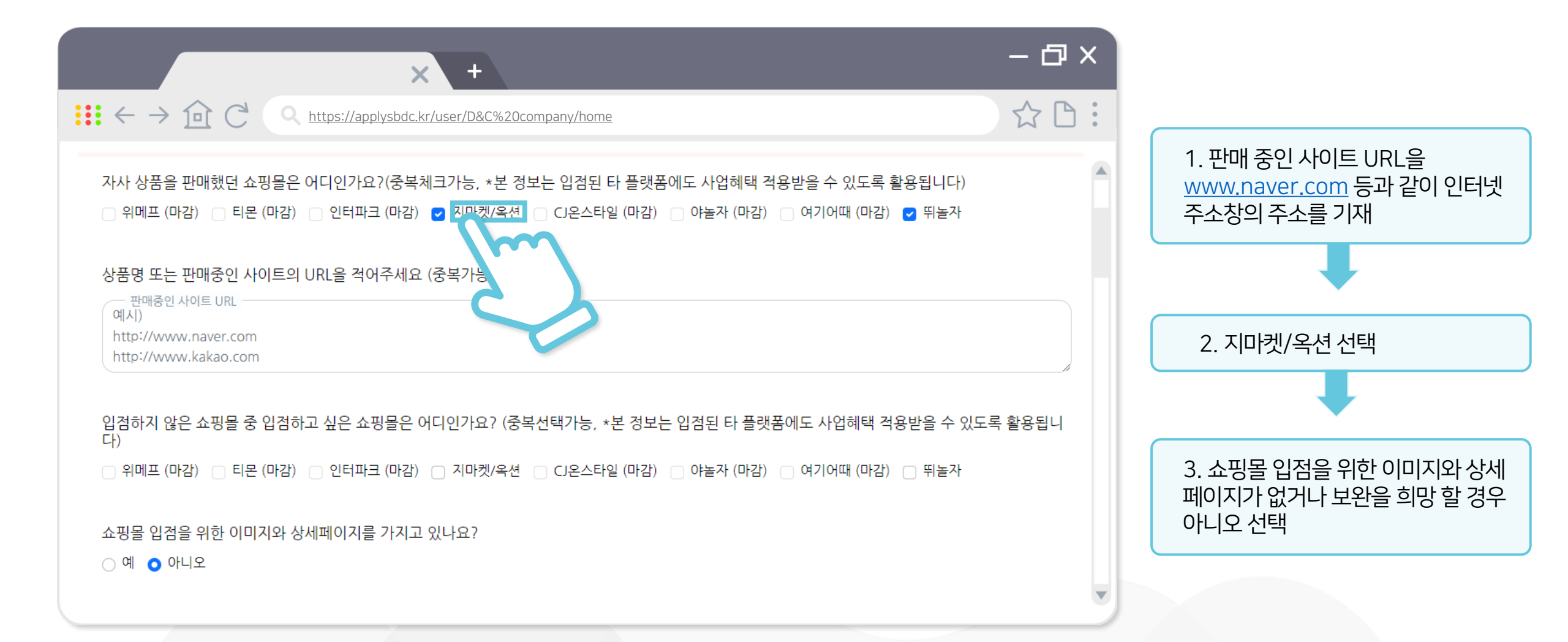

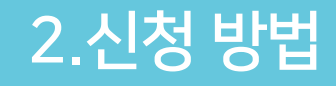

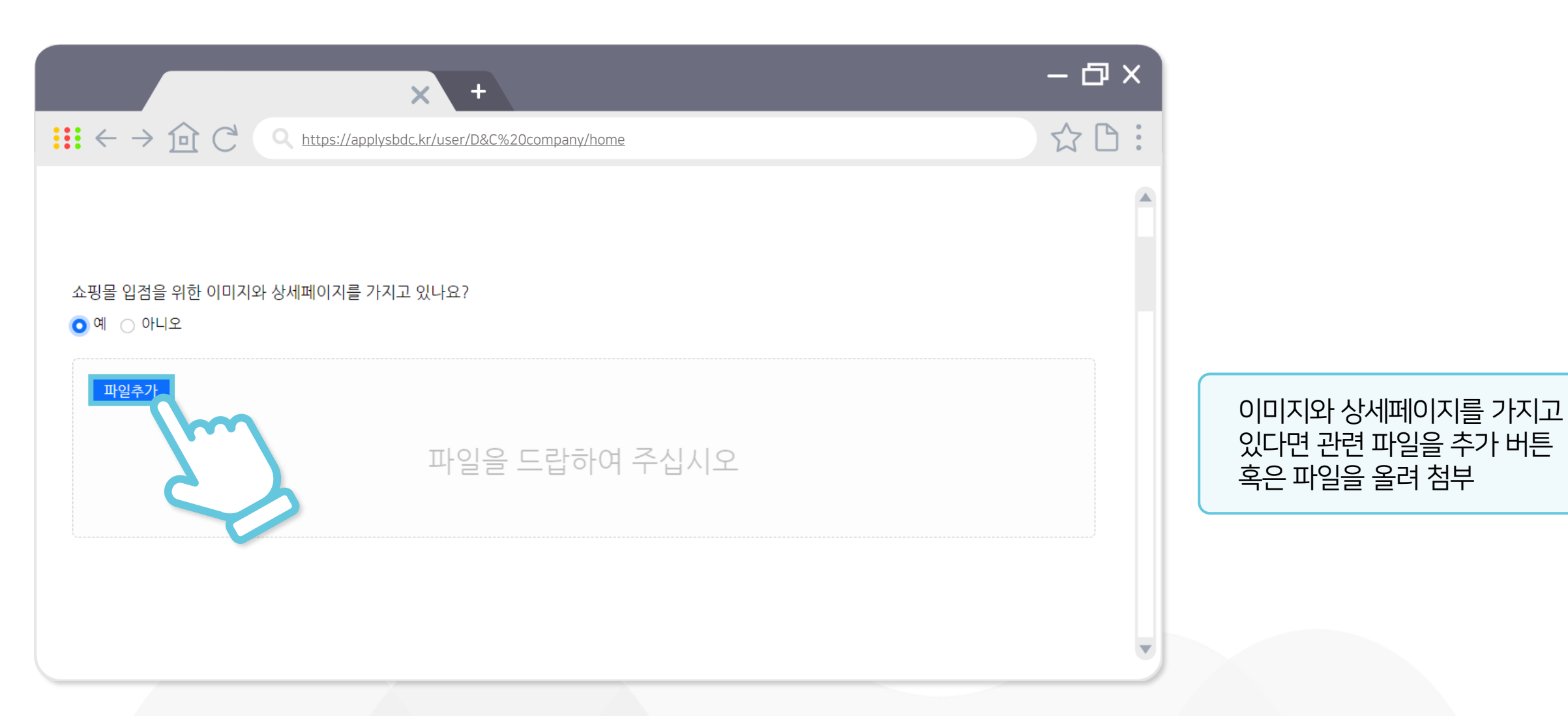

| 2.신청 | 방법 |
|------|----|
|------|----|

| × +                                                                                                    | - @ ×                          |                                                                                               |
|----------------------------------------------------------------------------------------------------|--------------------------------|-----------------------------------------------------------------------------------------------|
| $\blacksquare \leftarrow \rightarrow \boxdot \ C \ (\land \underline{https://applysbdc.kr/user/D\&C%20company/home})$ | ☆ 🗅 :                          |                                                                                               |
| 기업이름<br>기업이름을 적어주세요<br>사업자형태<br>개인사업자                                                                                 |                                | 업체 명 등 사업자 관련 사항 기재 후<br>사업자 번호 중복확인 진행<br>※사업자등록번호 1개 당 신청은 한 번만<br>진행할 수 있어 신청 전 신청 할 업체 확인 |
| 사업자번호                                                                                                    | 조보하이                           |                                                                                               |
| 지 입지 번호를 적어구세요 (곳지 번 입국에 구세요)<br>대표자이름<br>전화번호 이메일 주<br>통화가능한 전화번호를 적어주세요                                             | 름<br>응을 적어주세요<br>소<br>산를 적어주세요 | 담당자는 대표자 본인 혹은 임직원 등<br>사업 연락을 받을 인원으로 기재<br>※ 전화번호, 메일주소 잘못 기재 될 경우 추<br>후 연락 받을 수 없어 확인 필요  |
|                                                                                                    |                                |                                                                                               |

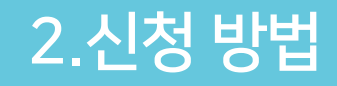

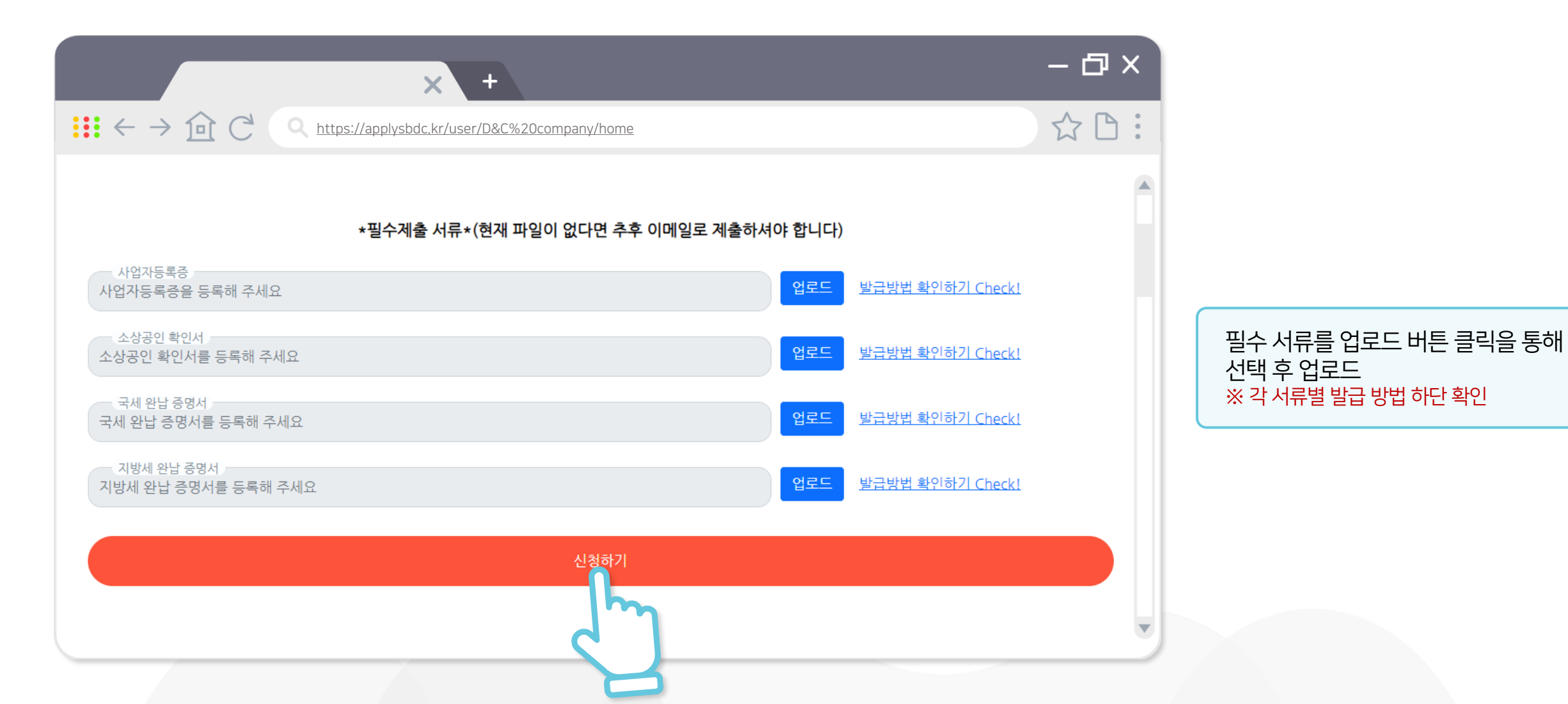

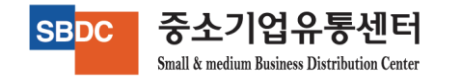

# 사업자등록증, 국세완납증명서 발급 - 국세청 홈택스 -

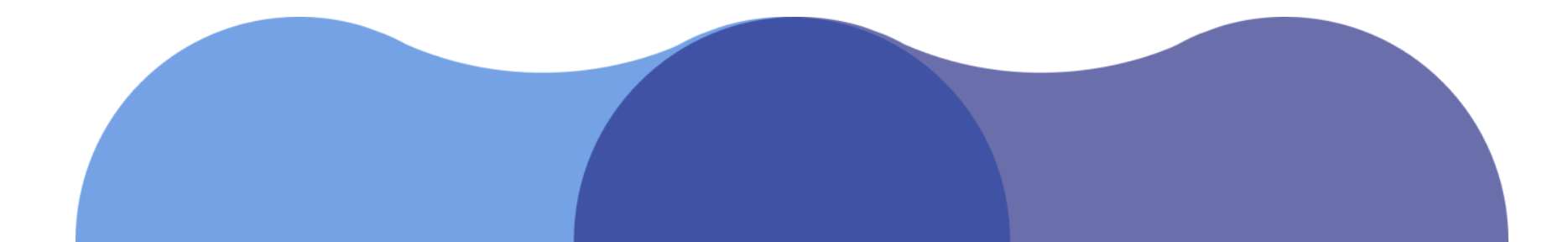

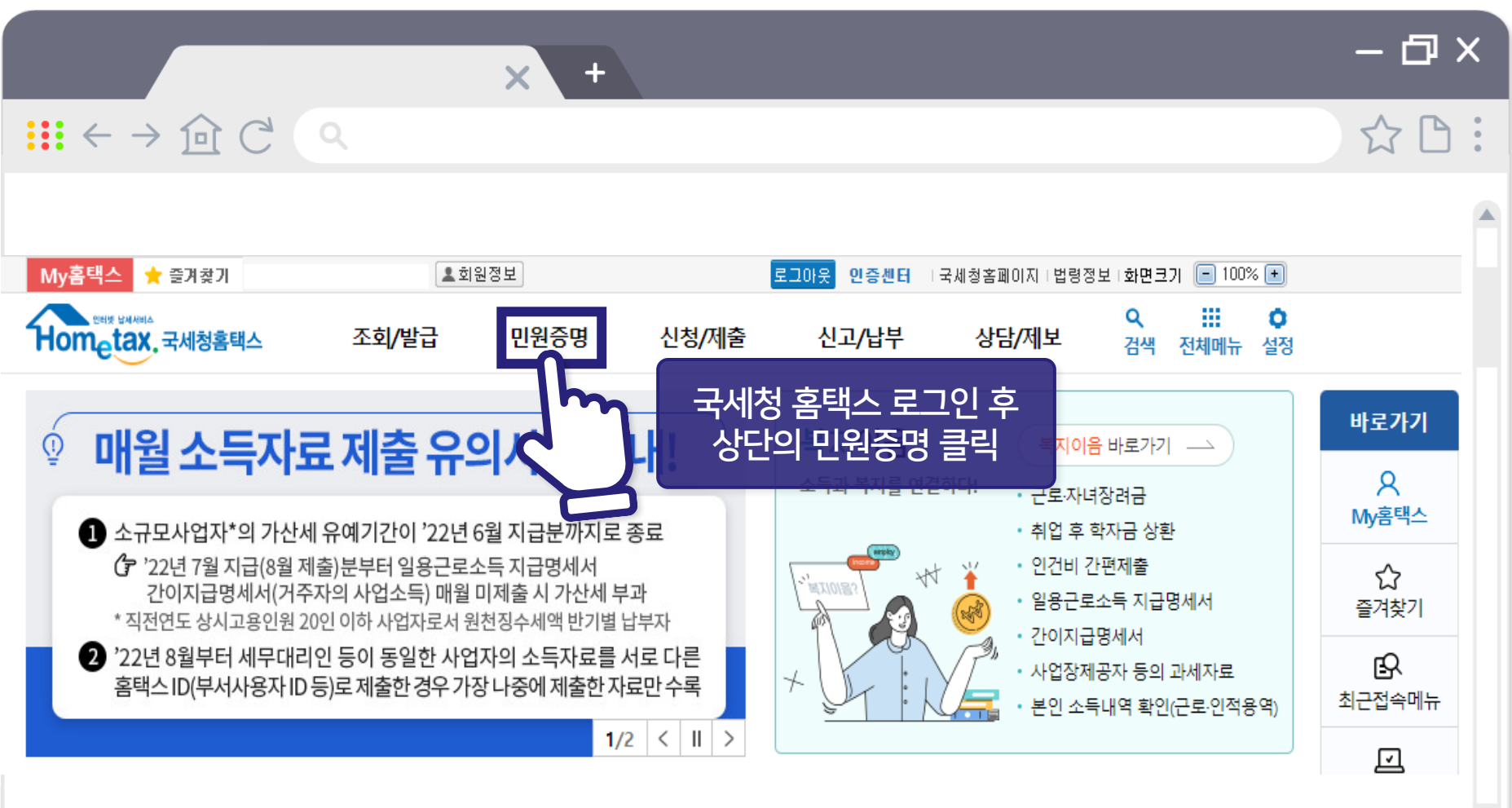

.

중소기업유통센터

Small & medium Business Distribution Center

SBDC

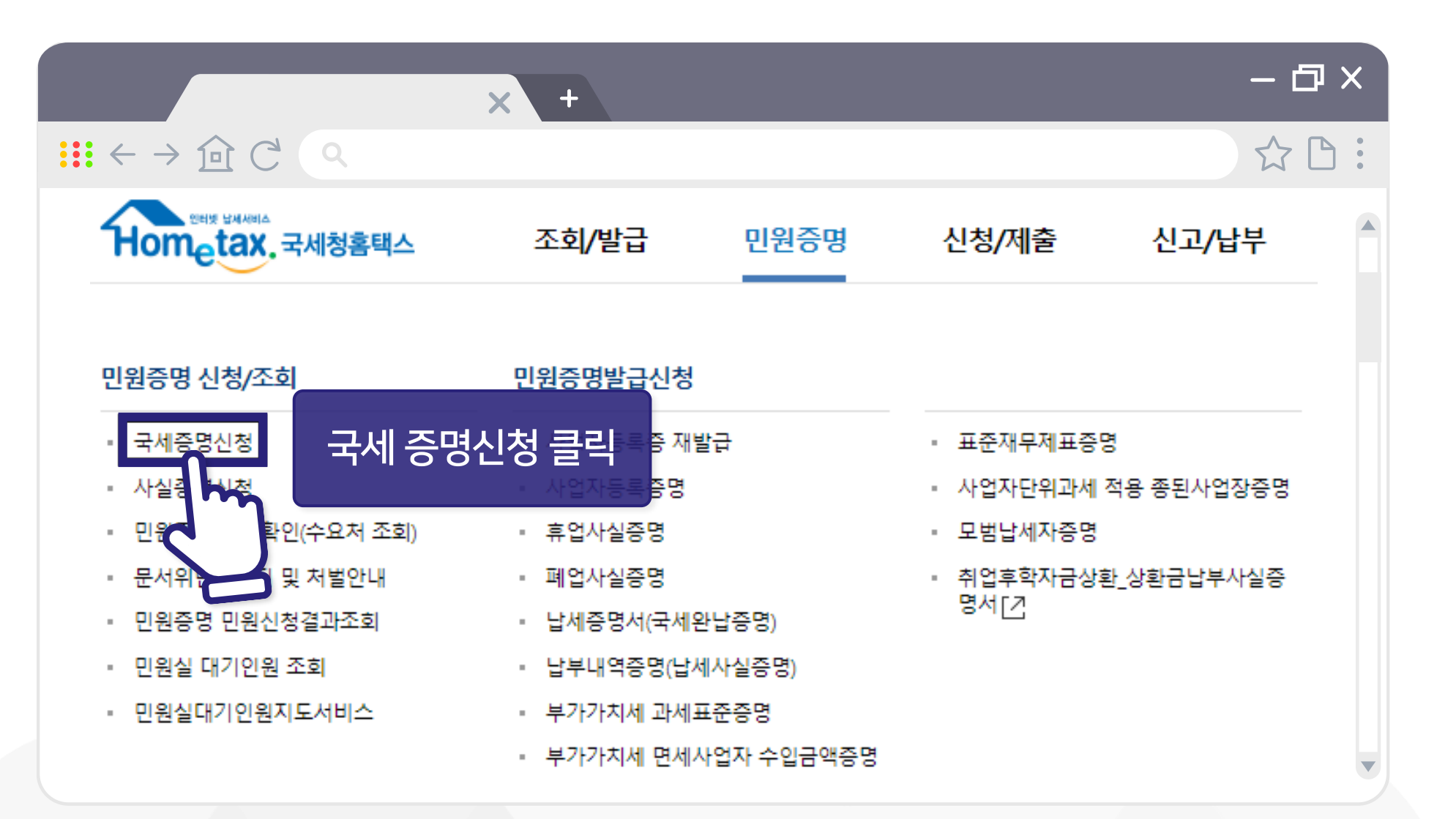

중소기업유통센터 Small & medium Business Distribution Center

SBDC

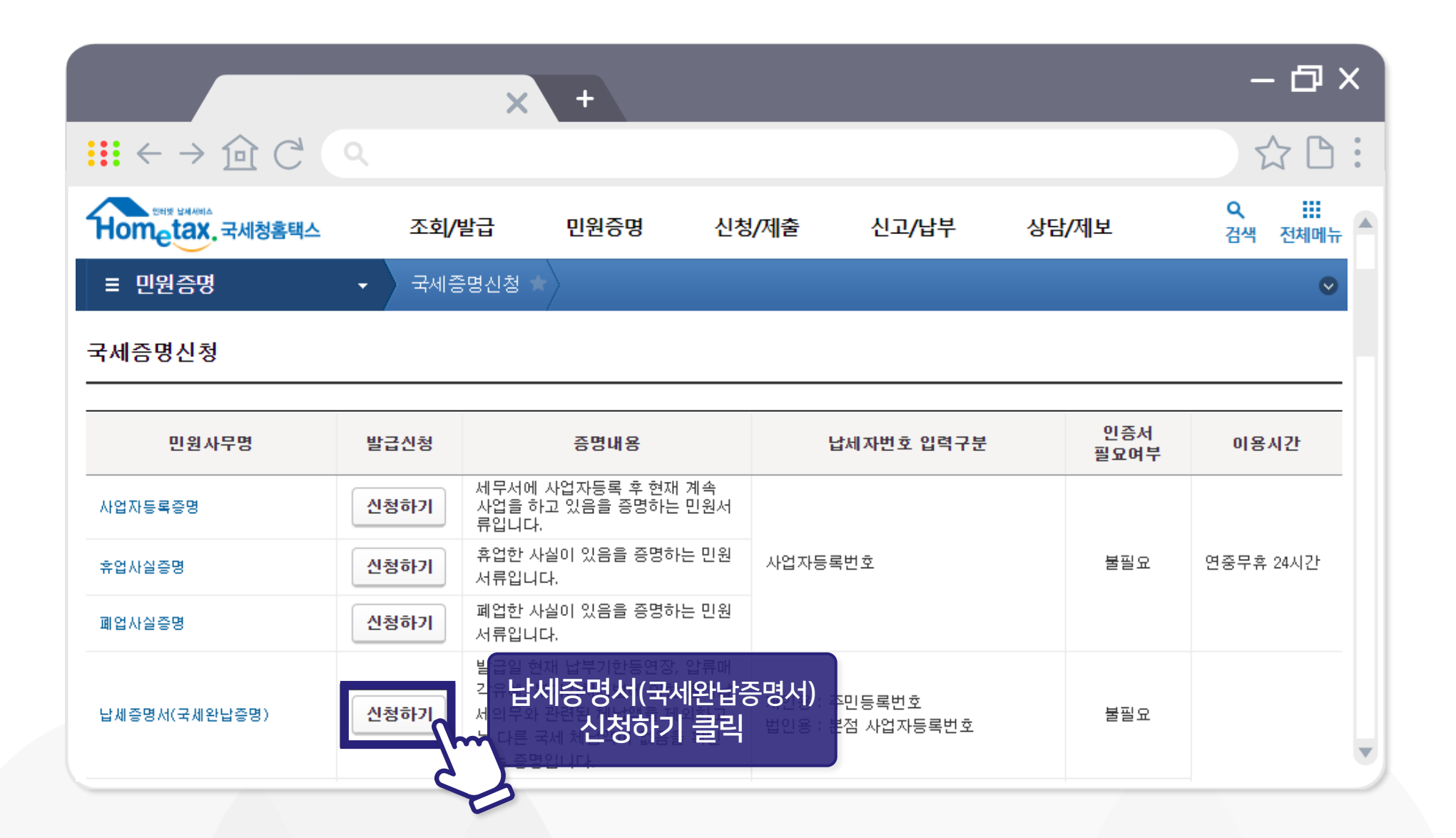

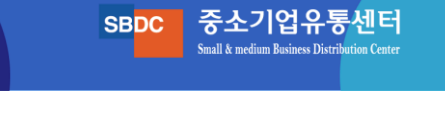

|                    | × +                                                  | – @ × |
|--------------------|------------------------------------------------------|-------|
| <b>∷</b> ← → 企 C へ |                                                      | ☆ 🗅 : |
| 수령방법               |                                                      |       |
| * 주민등록번호 공개여부      | ○ 공개                                                 |       |
| * 수령방법             | ● 인터넷발급(프린터출력) ○ 인터넷열람(화면조회)                         |       |
| * 발급희망수량           | 1 <b>v</b> 明                                         |       |
| ● 신청내용             |                                                      |       |
| * 발급유형             | ● 한글증명 ○ 영문증명                                        |       |
| * 사용목적             | ○ 대금수령 ⊙ 기타 ○ 해외이주                                   |       |
| * 제출처              | 관공서 ▶ ※ 금융기관 제출용은 기본 2매(변경가능)                        |       |
| 신청일                | 2022-08-22                                           |       |
|                    | · 전청하기 버튼 클릭<br>···································· | v     |

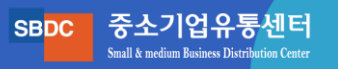

| × +                                                                                                    | - @ ×           |
|----------------------------------------------------------------------------------------------------|-----------------|
| $ ::: \leftarrow \rightarrow \textcircled{O} \ \bigcirc \ \bigcirc \ \bigcirc \ \bigcirc \ \bigcirc \ \bigcirc \ \bigcirc \ \bigcirc \ \bigcirc \ $ | ☆ 🗅 :           |
| <b>인터넷접수목록조회</b> 인터넷으로 신청한 민원내역을 조회하는 화면입니다.                                                                                                    |                 |
| • 접수일자는 1주일 단위로 조회할 수 있습니다.                                                                                                    |                 |
| 민원처리결과조회 <b>인터넷접수목록조회</b> 지점사업자등록등신청목록조회                                                                                                    |                 |
| * 접수일자 2022-08-20 🗰 ~ 2022-08-22 🗰 민원사무명                                                                                                    | 조회하기            |
| 총 <mark>3</mark> 건의 민원신청내역이 있습니다.                                                                                                    |                 |
| 번호 민원접수번호 민원사무명 접수방법 처리상태 접수알시 발급번호 증명<br>시처 ㅎ 지해되느 ㅈ히 차에서                                                                                          | 년신청 비고<br>주소 비고 |
| 1 <sup>1</sup> <sup>1</sup> <sup>1</sup> <sup>1</sup> <sup>1</sup> <sup>1</sup> <sup>1</sup> <sup>1</sup> <sup>1</sup> <sup>1</sup>                 | 인 발급            |
|                                                                                                    |                 |
|                                                                                                    | •               |

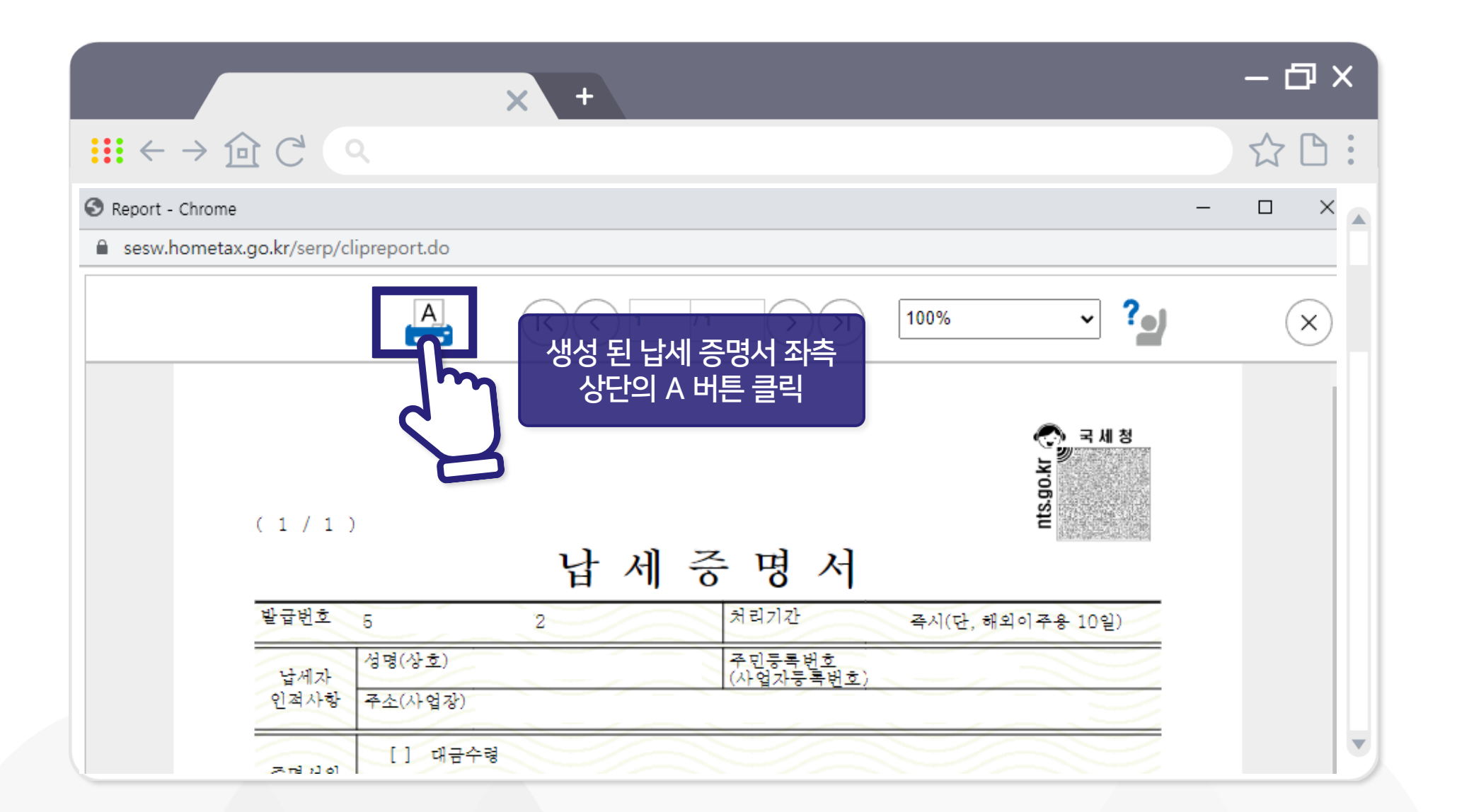

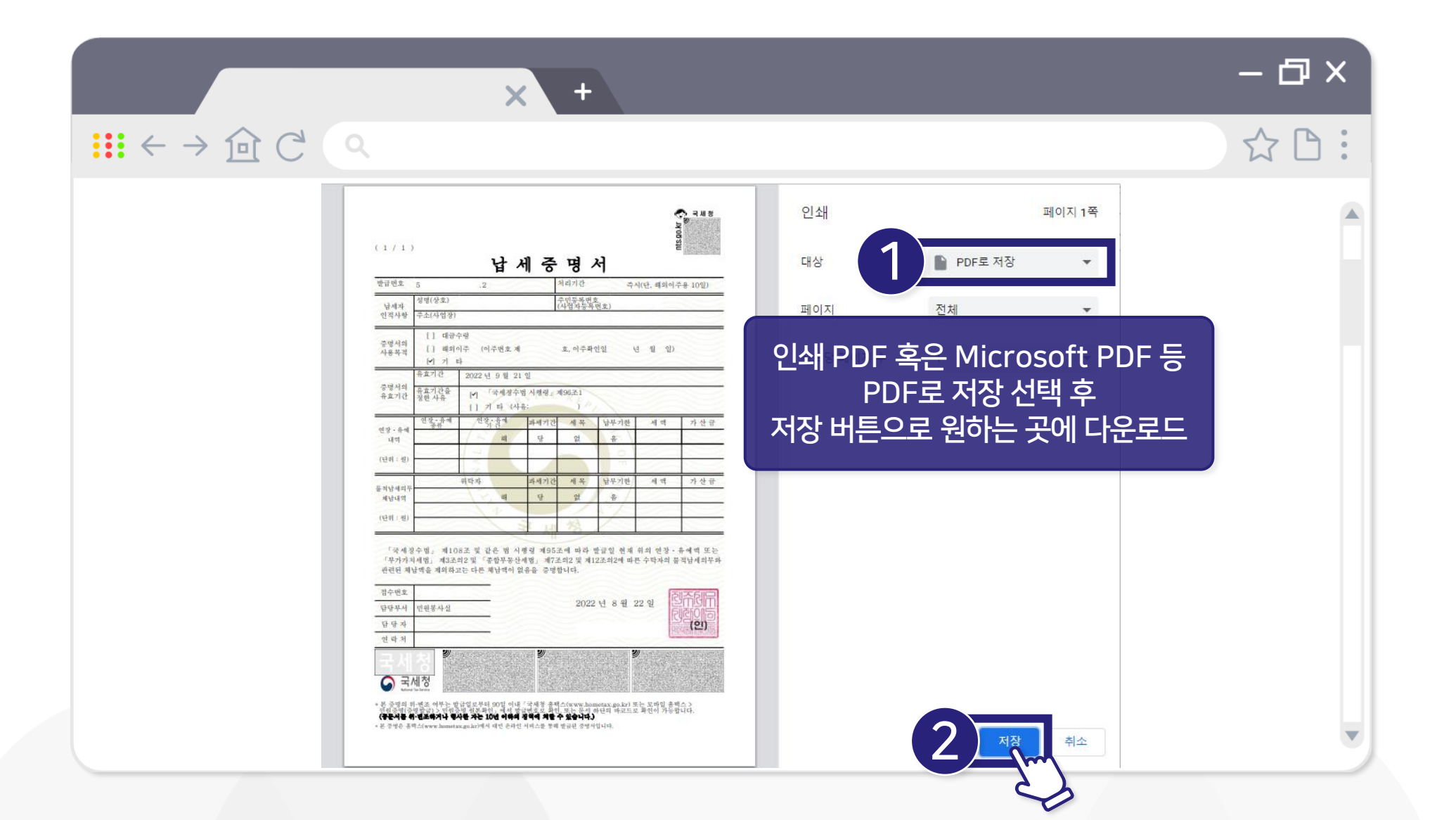

중소기업유통센터

Small & medium Business Distribution Center

SBDC

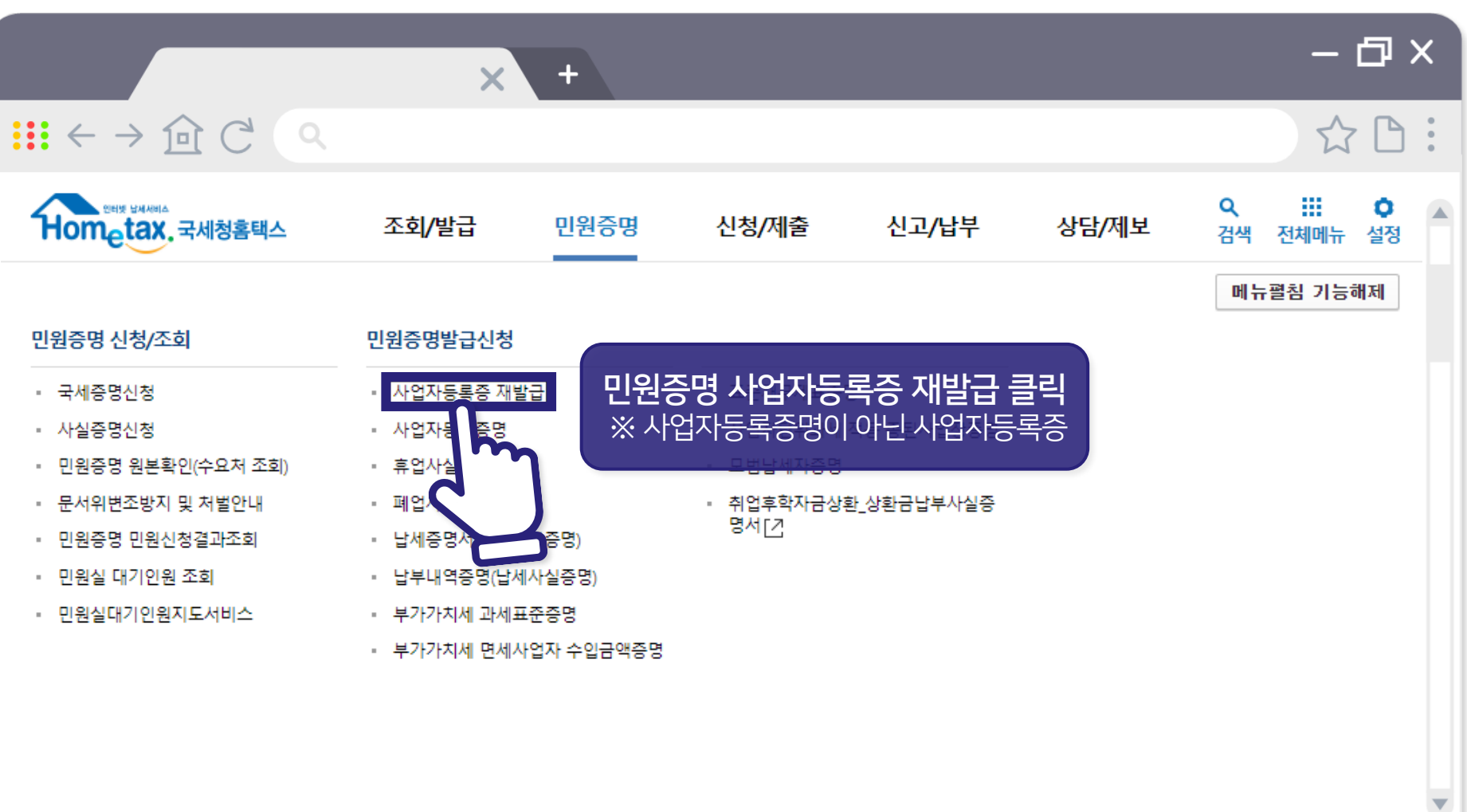

SBDC 중소기업유통센터

Small & medium Business Distribution Center

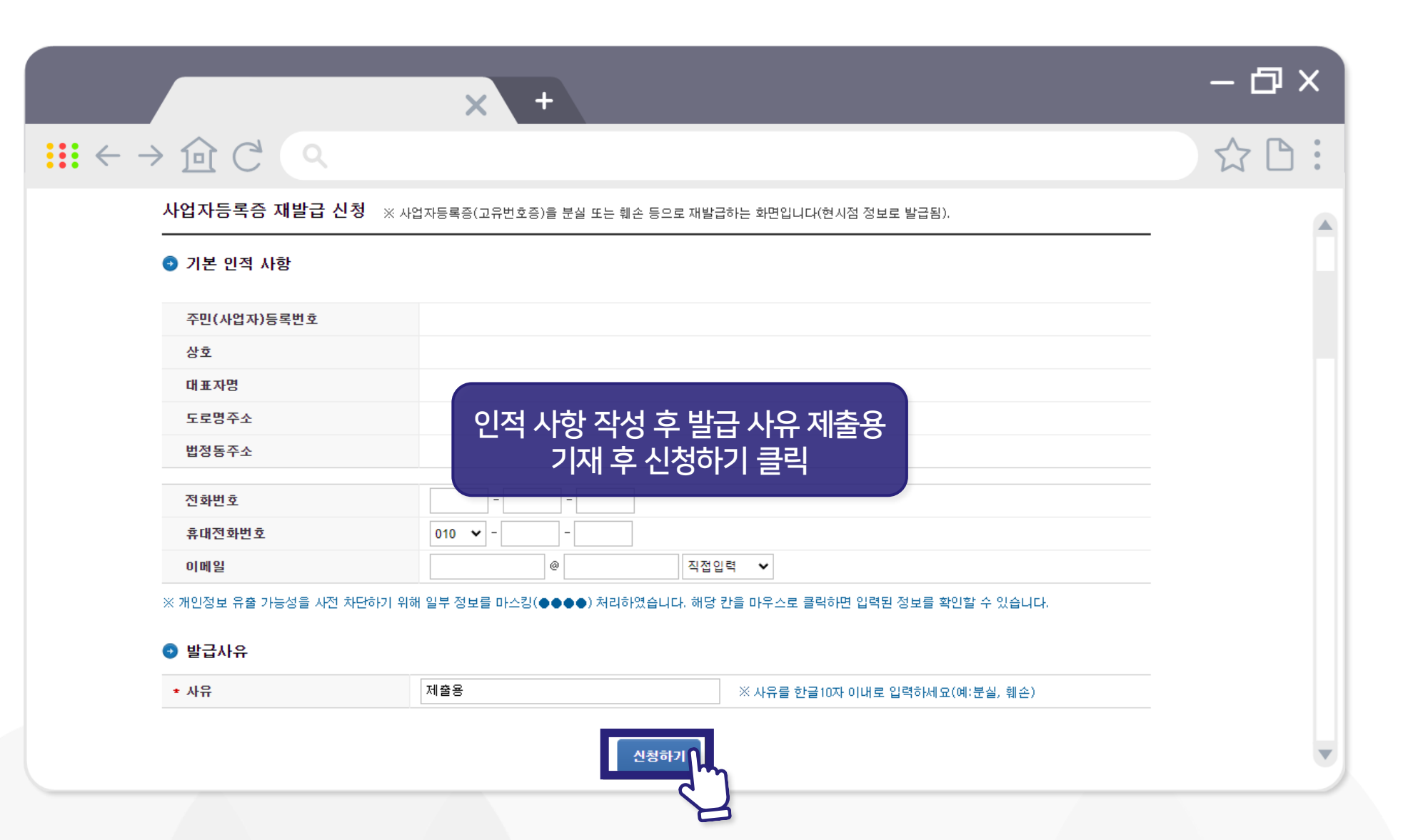

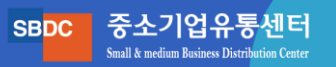

| × +                                                                                                    | - @ ×        |
|----------------------------------------------------------------------------------------------------|--------------|
| $\blacksquare \leftarrow \rightarrow \boxdot C \land$                                                                                                    | ☆ 🗅 :        |
| <b>인터넷접수목록조회</b> 인터넷으로 신청한 민원내역을 조회하는 화면입니다.                                                                                                    |              |
| • 접수일자는 1주일 단위로 조회할 수 있습니다.                                                                                                    |              |
| 민원처리결과조회 <b>인터넷접수목록조회</b> 지점사업자등록등신청목록조회                                                                                                    |              |
| * 접수일자 2022-08-20 🗰 ~ 2022-08-22 🗰 민원사무명                                                                                                    | 조회하기         |
| 총 4 건의 민원신청내역이 있습니다.                                                                                                    |              |
| 번호 민원접수번호 만원사무명 접수방법 처리상태 접수입시 발급 발급번호 [P4                                                                                                    | (신청<br>주소 비고 |
| · · · · · · · · · · · · · · · · · · ·                                                                                                    | 발급           |
| Line - Line - Li |              |
|                                                                                                    | v            |

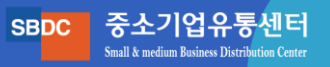

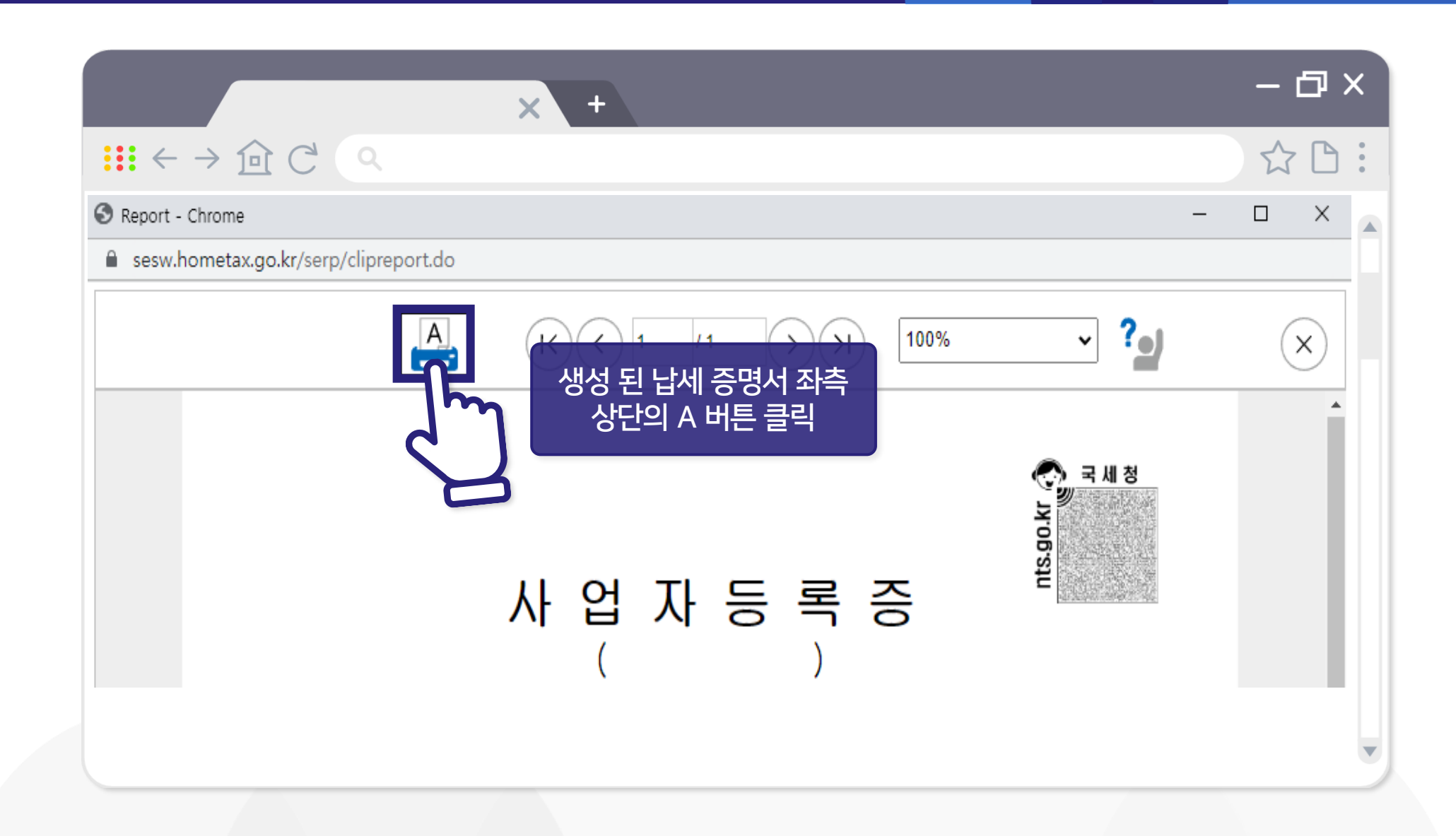

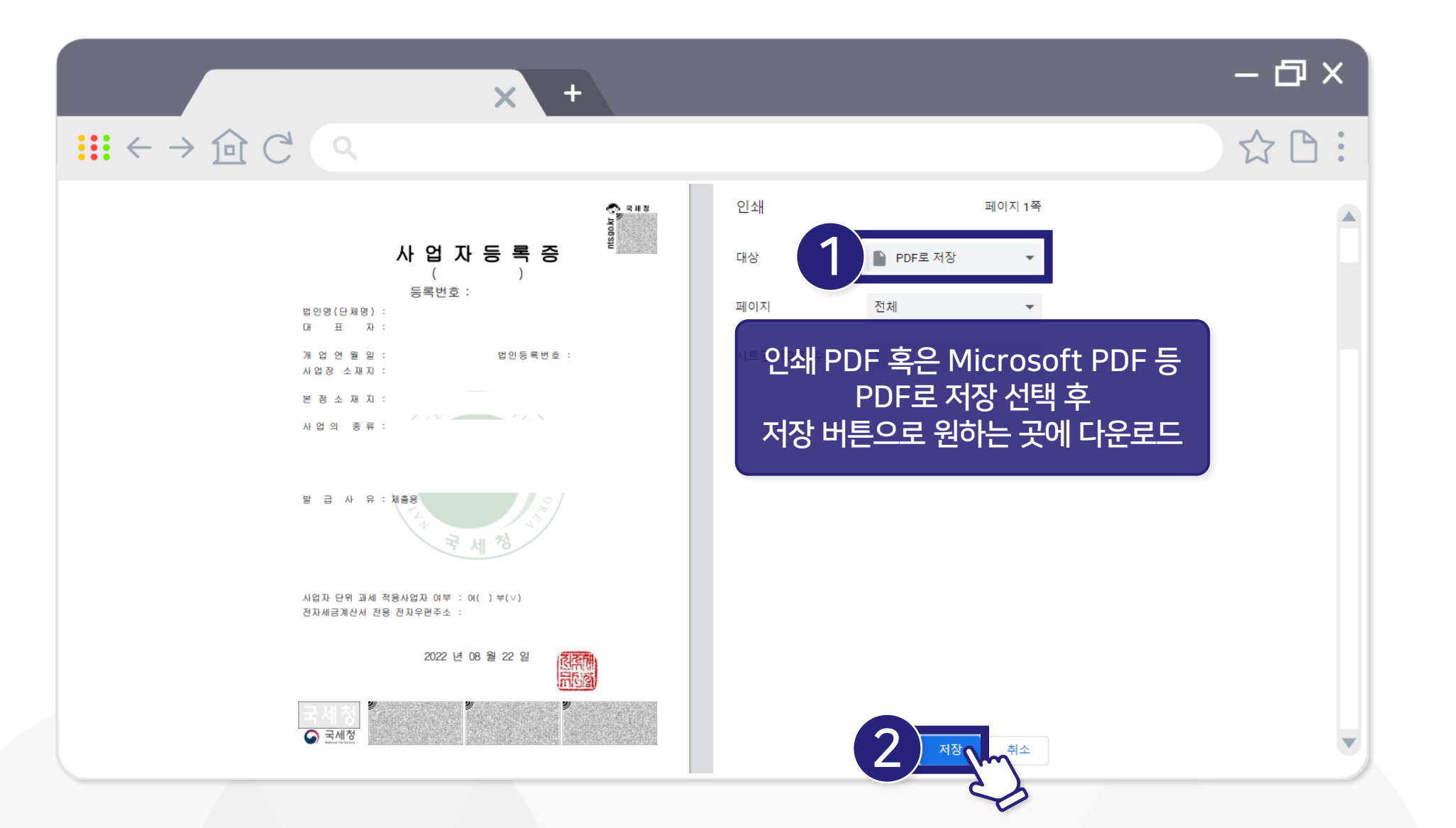

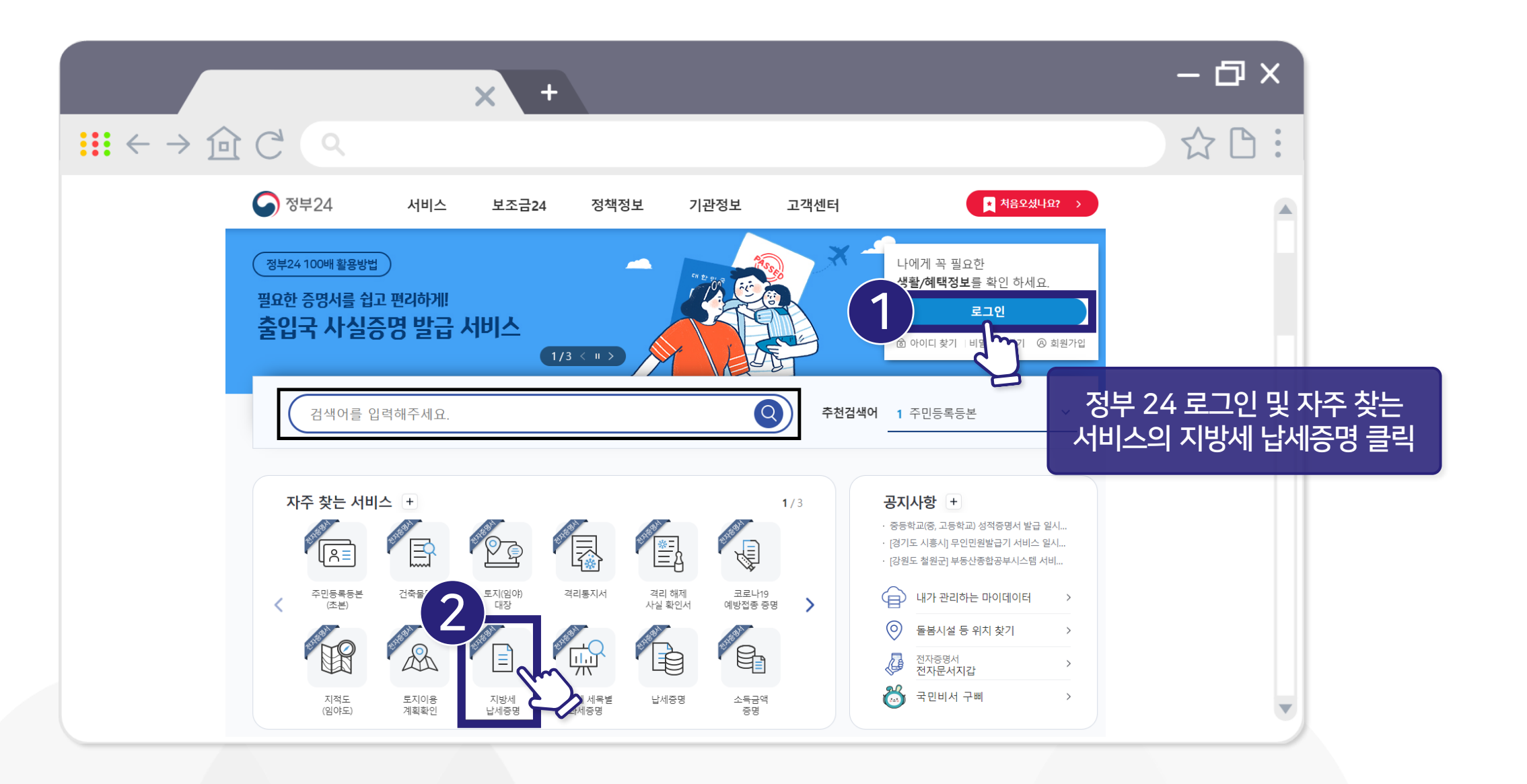

![](_page_24_Picture_1.jpeg)

|                                                                             | × +                                                    | – @ × |
|-----------------------------------------------------------------------------|--------------------------------------------------------|-------|
| $\mathbf{H} \leftarrow \rightarrow \mathbf{\widehat{D}} \subset \mathbf{Q}$ |                                                        | ☆ 🗅 : |
|                                                                             | 지방세납세증명신청                                              |       |
| 신청내용                                                                        |                                                        |       |
|                                                                             | ● 표시는 필수 입력사항입니다.                                      |       |
| 법인                                                                          | 법인명 신청인                                                |       |
|                                                                             | 법인등록번호                                                 |       |
| 사업자등록번호                                                                     |                                                        |       |
| 주소                                                                          | <sup>7/본주소</sup> *표시가 되어 있는<br><sup>장세주소</sup> 인적사항 기재 |       |
| 현사업장                                                                        | 기본주소<br>주소검색                                           |       |
|                                                                             | 상세주소                                                   |       |
| 전화번호                                                                        |                                                        |       |
| 사업의종류                                                                       | 검색                                                     | V     |

|                                                         | _       | × +                       |                   |   | – @ × |
|---------------------------------------------------------|---------|---------------------------|-------------------|---|-------|
| $\blacksquare \leftarrow \rightarrow \widehat{\boxdot}$ | C'Q     |                           |                   |   | ☆ 🗅 : |
|                                                         | 신청내용    |                           |                   | ^ |       |
|                                                         |         |                           | ● 표시는 필수 입력사항입니다. |   |       |
|                                                         | 증명서사용목적 | 그 밖의 목적                   | •                 |   |       |
|                                                         |         | 제출용                       |                   |   |       |
|                                                         | 수령방법    | 증명서 사용 목적<br>그 밖의 목적 > 제출 | 역 ><br>용 기재       | ^ |       |
|                                                         |         |                           | • 표시는 필수 입력사항입니다. |   |       |
|                                                         | 수령방법    | 온라인발급(본인출력)               | 검색                |   |       |
|                                                         | 수령기관 선택 |                           | 검색                |   |       |
|                                                         | 발급부수    | 1 건                       |                   |   |       |
|                                                         |         |                           |                   |   | •     |

![](_page_27_Figure_0.jpeg)

![](_page_28_Figure_0.jpeg)

SBDC 중소기업유통센터

Small & medium Business Distribution Center

# 3.지방세 완납증명서 발급 방법

![](_page_29_Picture_1.jpeg)

![](_page_30_Picture_1.jpeg)

![](_page_31_Picture_1.jpeg)

![](_page_32_Picture_1.jpeg)

![](_page_33_Picture_1.jpeg)

![](_page_33_Picture_2.jpeg)

![](_page_34_Picture_1.jpeg)